| SSA Survey of Online Services and Authentication     Exit this survey       OMB Approval No. 0960-0526                                                                                                    |
|----------------------------------------------------------------------------------------------------|
| As the Social Security Administration continues to deliver more services securely online, SSA is interested in<br>understanding how our clients use information technology in their daily lives. The following questions refer to your use<br>of the Internet and cellular telephones. |
| How frequently do you access the Internet?                                                                                                    |
| U Daily                                                                                                    |
| At least once a week                                                                                                    |
| At least once a month                                                                                                    |
| Less than once a month                                                                                                    |
| Very infrequently                                                                                                    |
| Please identify the types of services you currently access online. Please select all that apply.                                                                                                    |
| eMail (Google, Yahoo, MSN, AOL, etc.)                                                                                                    |
| Online Banking                                                                                                    |
| Shopping                                                                                                    |
| For how many years have you maintained an email account?                                                                                                    |
| U Less than 2 years                                                                                                    |
| 🜙 2 to 5 years                                                                                                    |
| J More than 5 years but less than 10 years                                                                                                    |
| J 10 years or more                                                                                                    |
| J I do not have an email account                                                                                                    |
| Do you currently own a cellular phone?                                                                                                    |
| U Yes                                                                                                    |
| No No                                                                                                    |
| Next                                                                                                    |
|                                                                                                    |

| SSA Survey of Online Services and Authentication                                          | <u>Exit this survey</u> |
|-------------------------------------------------------------------------------------------|-------------------------|
| Cell Phone Usage                                                                          |                         |
| For how many years have you owned a cellular phone?                                       |                         |
| ULESS than 2 years                                                                        |                         |
| 2 to 5 years                                                                              |                         |
| J More than 5 years but less than 10 years                                                |                         |
| J 10 years or more                                                                        |                         |
| How frequently do you use a cellular phone for placing or receiving calls?                |                         |
| 🌙 Daily                                                                                   |                         |
| J At least once a week                                                                    |                         |
| J At least once a month                                                                   |                         |
| J Less than once a month                                                                  |                         |
| U Never                                                                                   |                         |
| Do you use mobile text messaging to send or receive text messages on your cellular phone? |                         |
| ) Yes                                                                                     |                         |
| J No                                                                                      |                         |
| Prev Next                                                                                 |                         |

| SSA Survey of Online S                                 | Services and Aut                               | hentication                            |                                         |                                         |                                      | <u>Exit this survey</u> |
|--------------------------------------------------------|------------------------------------------------|----------------------------------------|-----------------------------------------|-----------------------------------------|--------------------------------------|-------------------------|
| o secure our communica<br>ollowing questions relat     | ation with you, SS<br>e to how SSA mig         | A may need to<br>ht safeguard ye       | establish certa<br>our access to SS     | in security contro<br>A services provid | ols on your user<br>ded to you onlir | account. The<br>Ne.     |
| Would you be willing to es<br>or forgot your password? | stablish secret chall<br>(Name of pet, first o | enge questions w<br>car, etc.)         | ith SSA that could                      | l later be used to ve                   | erify your identity                  | in case you lost        |
| J Definitely would                                     |                                                |                                        |                                         |                                         |                                      |                         |
| 🌙 Probably would                                       |                                                |                                        |                                         |                                         |                                      |                         |
| 🌙 Might or might not                                   |                                                |                                        |                                         |                                         |                                      |                         |
| 🌙 Probably would not                                   |                                                |                                        |                                         |                                         |                                      |                         |
| J Definitely would not                                 |                                                |                                        |                                         |                                         |                                      |                         |
| 🥥 I don't know                                         |                                                |                                        |                                         |                                         |                                      |                         |
| Would you be willing to us<br>online?                  | se your home phone                             | to receive a one                       | time use PIN (per                       | sonal identificatior                    | n number) code fo                    | r access to SSA         |
| J Definitely would                                     |                                                |                                        |                                         |                                         |                                      |                         |
| Probably would                                         |                                                |                                        |                                         |                                         |                                      |                         |
| J Might or might not                                   |                                                |                                        |                                         |                                         |                                      |                         |
| Probably would not                                     |                                                |                                        |                                         |                                         |                                      |                         |
| J Definitely would not                                 |                                                |                                        |                                         |                                         |                                      |                         |
| 🥥 I don't know                                         |                                                |                                        |                                         |                                         |                                      |                         |
| Would you be willing to us                             | se your cellular phor                          | ne to receive a on                     | e time use PIN co                       | de (via text messa                      | ge) for access to                    | SSA online?             |
| J Definitely would                                     |                                                |                                        |                                         |                                         |                                      |                         |
| 🌙 Probably would                                       |                                                |                                        |                                         |                                         |                                      |                         |
| J Might or might not                                   |                                                |                                        |                                         |                                         |                                      |                         |
| Probably would not                                     |                                                |                                        |                                         |                                         |                                      |                         |
| J Definitely would not                                 |                                                |                                        |                                         |                                         |                                      |                         |
| J don't know                                           |                                                |                                        |                                         |                                         |                                      |                         |
| Would you like SSA to ale                              | rt you regarding spe                           | cific online accou                     | ınt activity via em                     | ail or text message                     | e to a cellular pho                  | ne?                     |
| J Definitely would                                     |                                                |                                        |                                         |                                         |                                      |                         |
| O Probably would                                       |                                                |                                        |                                         |                                         |                                      |                         |
| 🌙 Might or might not                                   |                                                |                                        |                                         |                                         |                                      |                         |
| Probably would not                                     |                                                |                                        |                                         |                                         |                                      |                         |
| <ul> <li>Definitely would not</li> </ul>               |                                                |                                        |                                         |                                         |                                      |                         |
| J don't know                                           |                                                |                                        |                                         |                                         |                                      |                         |
| Please rate the following of receiving updates and     | in terms of your will<br>notifications. Please | ingness to registe<br>select one respo | er certain address<br>onse for each num | es and/or phone n<br>ber/address.       | umbers with SSA i                    | for the purpose         |
|                                                        | Definitely would                               | Probably would                         | Might or might not                      | Probably would not                      | Definitely would<br>not              | I don't know            |
| Home Phone Number                                      | )                                              | 0                                      | 0                                       | 0                                       | J                                    | 0                       |
| Mobile Phone Number                                    | )                                              | 5                                      | 5                                       | ر<br>د                                  | 5                                    | 5                       |
| Email Address                                          | 0                                              | 0                                      | U                                       | U                                       | 0                                    | 0                       |
| Do you currently use onlin<br>J Yes<br>No              | ne services offered l                          | by your bank?<br>Pre                   | w Next                                  |                                         |                                      |                         |
|                                                        |                                                | _                                      |                                         |                                         |                                      |                         |

| SSA Survey of Online Services and Authentication Exit this                                                                                                    | <u>survey</u> |
|----------------------------------------------------------------------------------------------------|---------------|
| Internet Banking Security                                                                                                    |               |
| Do you currently use a hardware device issued by your financial institution that provides a time limited password that you use gain access to your online financial account? | e to          |
| U Yes                                                                                                    |               |
| ) No                                                                                                    |               |
| J I don't know                                                                                                    |               |
| Would you be willing to use this same bank or financial institution-issued device to access Social Security online if this method available?                                 | l was         |
| Definitely would                                                                                                    |               |
| Probably would                                                                                                    |               |
| J Might or might not                                                                                                    |               |
| Probably would not                                                                                                    |               |
| J Definitely would not                                                                                                    |               |
| J I don't know                                                                                                    |               |
| Prev Next                                                                                                    |               |

| SA Survey of Online Se                                                                                                    | ervices and Aut                                                                        | thentication                                                                                                    |                                                                                    |                                                                  |                                                                                 | <u>Exit this survey</u>         |
|----------------------------------------------------------------------------------------------------|----------------------------------------------------------------------------------------|----------------------------------------------------------------------------------------------------|------------------------------------------------------------------------------------|------------------------------------------------------------------|---------------------------------------------------------------------------------|---------------------------------|
| SA is evaluating methods<br>nformation. SSA is consid<br>SA nor our data provider                                                                                                    | s that could be u<br>ering the use of<br>would retain inf                              | used to provide<br>a data provide<br>ormation provi                                                                                                    | e our clients with<br>er which would be<br>ded as a part of                        | secure, online a<br>consulted to co<br>the identity veri         | access to their a<br>onfirm your ider<br>fication process                       | account<br>htity. Neither<br>3. |
| For registration to allow on<br>questions, that only you we<br>would obtain immediate ac                                                                                                    | line access to indi<br>ould know the ans<br>cess?                                      | ividual SSA accou<br>wers to, for auth                                                                                                    | unts, SSA is conside<br>entication purposes                                        | ring using the data<br>5. Would you answ                         | a provider to ask s<br>er these question                                        | specific<br>is if it meant you  |
| Definitely would                                                                                                    |                                                                                        |                                                                                                    |                                                                                    |                                                                  |                                                                                 |                                 |
| Probably would                                                                                                    |                                                                                        |                                                                                                    |                                                                                    |                                                                  |                                                                                 |                                 |
| Might or might not                                                                                                    |                                                                                        |                                                                                                    |                                                                                    |                                                                  |                                                                                 |                                 |
| Probably would not                                                                                                    |                                                                                        |                                                                                                    |                                                                                    |                                                                  |                                                                                 |                                 |
| Definitely would not                                                                                                    |                                                                                        |                                                                                                    |                                                                                    |                                                                  |                                                                                 |                                 |
| J I don't know                                                                                                    |                                                                                        |                                                                                                    |                                                                                    |                                                                  |                                                                                 |                                 |
| SSA is considering another<br>services. Would you be will<br>Definitely would<br>Might or might not<br>Probably would not<br>Definitely would not<br>I don't know<br>The data vendor can provid<br>would be willing to answer, | option, to mail an<br>ing to wait a few o<br>le SSA with differe<br>if it meant you co | activation code<br>days for the activ<br>days for the activ<br>days for the act | to your home addre<br>ration code?<br>tions for authentica<br>ate access. Please : | ess that would allo<br>tion. We would like<br>select one respons | w you to access a<br>e to know which q<br>e for each inform<br>Definitely would | uestions you<br>ation type.     |
|                                                                                                    | Definitely would                                                                       | Probably would                                                                                                    | Might or might not I                                                               | probably would not                                               | Definitely would<br>not                                                         | I don't know                    |
| Credit or lender issuer                                                                                                    | 0                                                                                      | 0                                                                                                    | 0                                                                                  | )                                                                | 0                                                                               | )                               |
| Mortgage, auto, or other<br>loan navment amount                                                                                                    | 5                                                                                      | 5                                                                                                    | 0                                                                                  | 0                                                                | 0                                                                               | 0                               |
| Mortgage, auto, or other                                                                                                    | 0                                                                                      | 0                                                                                                    | 0                                                                                  | 0                                                                | 0                                                                               | 0                               |
| Mortgage, auto, or other                                                                                                    | 5                                                                                      | J                                                                                                    | J                                                                                  | J                                                                | 5                                                                               | J                               |
| Previous addresses where                                                                                                    | -                                                                                      | -                                                                                                    |                                                                                    |                                                                  |                                                                                 |                                 |
| you have lived                                                                                                    | 5                                                                                      | 5                                                                                                    | 5                                                                                  | )                                                                | )                                                                               | 5                               |
| have used                                                                                                    | 5                                                                                      | 5                                                                                                    | 5                                                                                  | $\sim$                                                           | )                                                                               | 5                               |
| Years lived at current or<br>previous residence                                                                                                    | 0                                                                                      | 0                                                                                                    | 0                                                                                  | 0                                                                | 0                                                                               | 0                               |
| Current or previous<br>employers                                                                                                    | 5                                                                                      | J.                                                                                                    | 5                                                                                  | 5                                                                | 5                                                                               | 5                               |
|                                                                                                    |                                                                                        | P                                                                                                    | rev Next                                                                           |                                                                  |                                                                                 |                                 |

The answer choices for "Please indicate the state in which you currently reside." are: AL,AK,AZ,AR,CA,CO,CT,DC,DE,FL,GA,HI,ID,IL,IN,IA,KS,KY,LA,ME,MD,MA,MI, MN,MS,MO,MT,NE,NV,NH,NJ,NM,NY,NC,ND,OH,OK,OR,PA,RI,SC,SD,TN,TX,UT, VT,VA,WA,WV,WI,WY, Northern Mariana Islands, Puerto Rico, US Virgin Islands, Other.

| SSA Survey of Online Services and Authentication                                                                                                    | Exit this survey |
|----------------------------------------------------------------------------------------------------|------------------|
|                                                                                                    |                  |
| Your answers to this survey will be anonymous, and we will not report any individual responses. Your pa<br>the survey will not affect your eligibility for benefits or any business you have with Social Security. | rticipation in   |
| Are you currently receiving or have been approved to receive Social Security benefits?                                                                                                    |                  |
| Ves Ves                                                                                                    |                  |
| No No                                                                                                    |                  |
| Please indicate the highest level of education completed.                                                                                                    |                  |
| J Grammar School                                                                                                    |                  |
| J High School or equivalent                                                                                                    |                  |
| Vocational/Technical School (2 year)                                                                                                    |                  |
| J Some College                                                                                                    |                  |
| 🜙 College Graduate (4 year)                                                                                                    |                  |
| J Master's Degree (MS)                                                                                                    |                  |
| Doctoral Degree (PhD)                                                                                                    |                  |
| Professional Degree (MD, J.D., etc.)                                                                                                    |                  |
| U Other                                                                                                    |                  |
| Please indicate the state in which you currently reside.                                                                                                    |                  |
|                                                                                                    |                  |
| Please indicate your age.                                                                                                    |                  |
| 21-30                                                                                                    |                  |
| 31-40                                                                                                    |                  |
| J 41-50                                                                                                    |                  |
| 51-60                                                                                                    |                  |
| J 61 or older                                                                                                    |                  |
| Frev Done                                                                                                    |                  |
|                                                                                                    |                  |

The following thank you page is displayed when the user selects [Done] on the last page of the survey.

| SSA Survey of Online Services and Authentication                                                                                                    |
|----------------------------------------------------------------------------------------------------|
|                                                                                                    |
|                                                                                                    |
| Thank you for helping us to serve you better. If you have any questions regarding this survey, or any other Social Security business/information, please call Social Security's toll-free information line at 1-800-772-1213 or visit our web site at http://www.socialsecurity.gov. |
| Your opinions are important to us, and we appreciate your taking the time to share them.                                                                                                    |
| Done                                                                                                    |
|                                                                                                    |
|                                                                                                    |
|                                                                                                    |

The following page is displayed when the user selects the **Exit this survey** hypertext link (this link is displayed in all pages of the survey) and when the user selects [Done] on the thank you page.

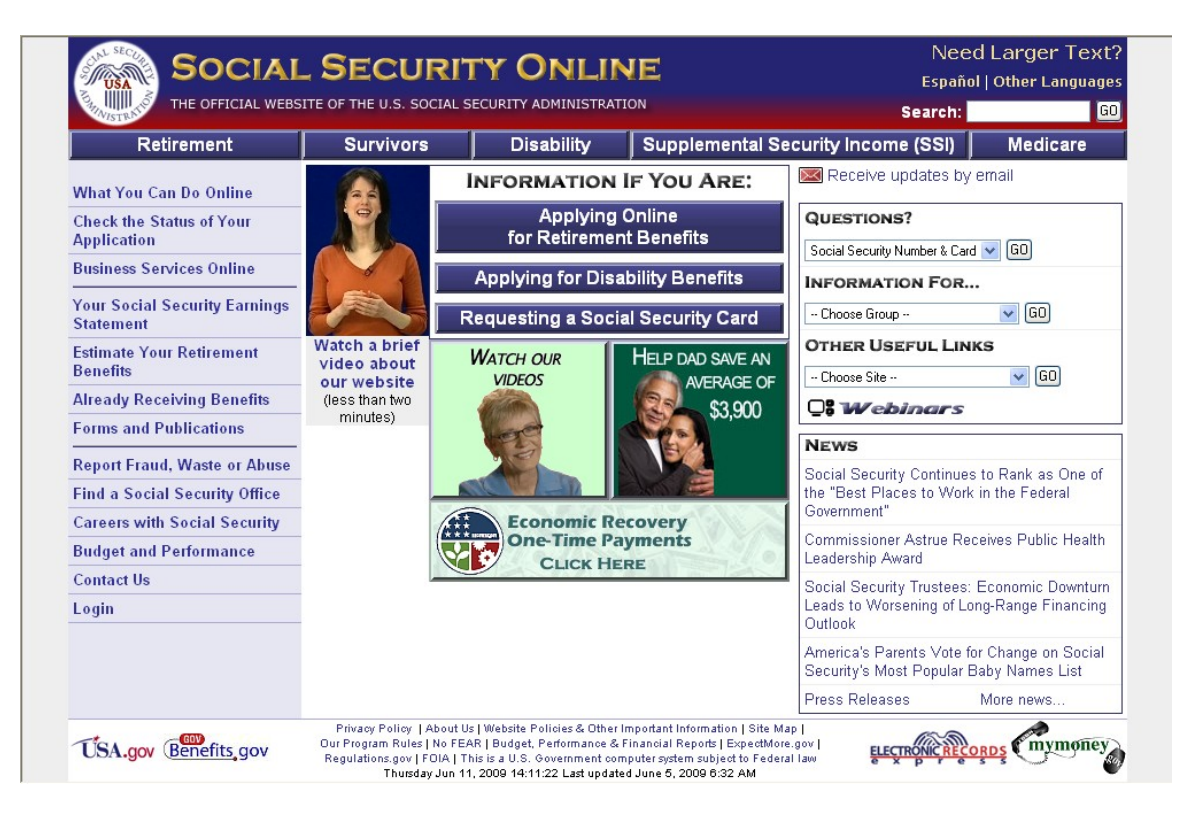